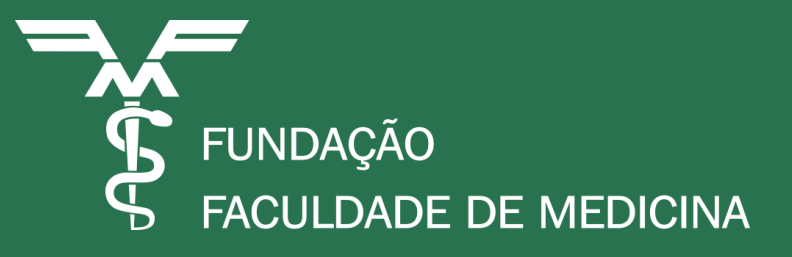

# HELP DESK: ABERTURA DE CHAMADO Tecnologia da Informação - FFM

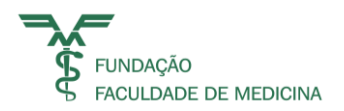

## **HELP DESK - FINALIDADE:**

Viabilizar a abertura de chamados para problemas de acesso aos sistemas da FFM, bem como danos aos computadores e demais equipamentos de informática.

Realizar liberação de acesso aos nossos diversos sistemas corporativos, sendo eles globais ou acessórios.

Principais sistemas: SCOL; I9; APP; SMK

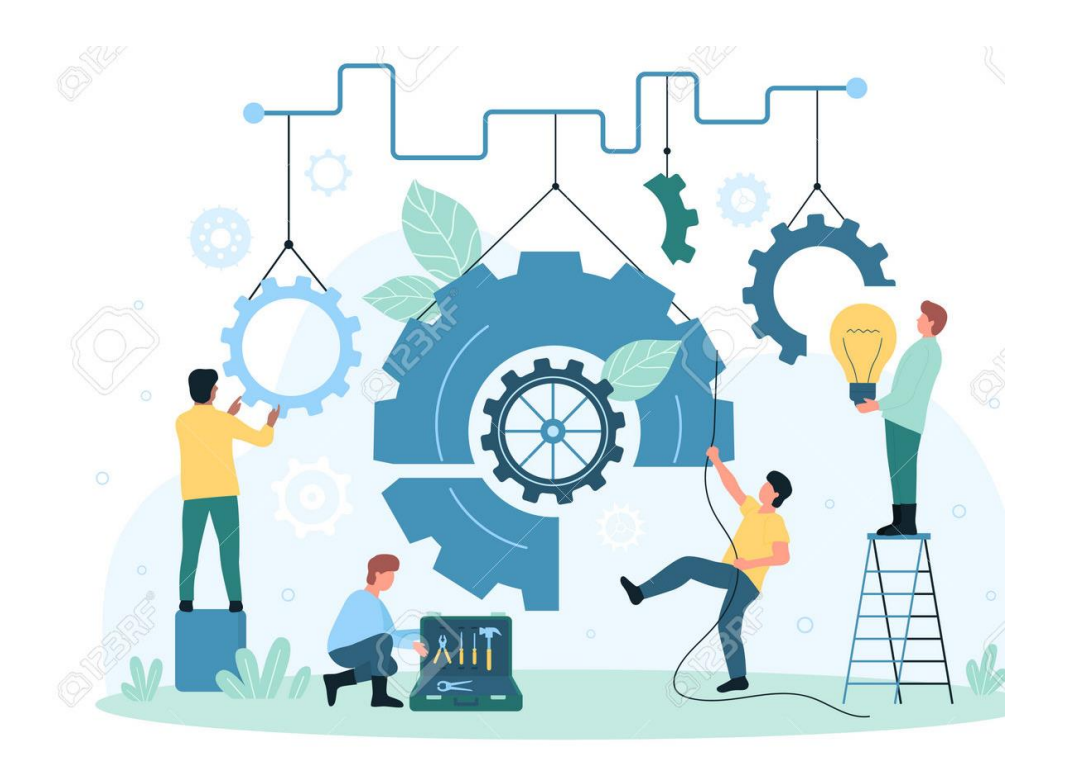

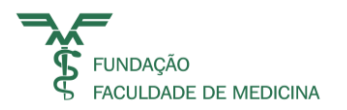

## **QUANDO ABRIR UM CHAMADO?**

 Em caso de problemas com acesso aos sistemas da FFM, bem como danos aos computadores e demais equipamentos de informática;

**Importante:** O chamado deve ser aberto pelo usuário, mas na impossibilidade da abertura por razões sistêmicas, poderá ser aberto por um colega de trabalho.

• Para solicitar acesso a um sistema ou programa.

**Importante:** Esta solicitação deve ser realizada pelo gestor (gerente do departamento) ou colaborador com delegação de acesso por ele indicado.

Nota: Para a segunda opção, manter o gestor em cópia (observador).

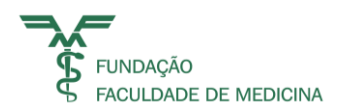

## **INFORMAÇÕES NECESSÁRIAS** Chamados relacionados a erros sistêmicos/suporte técnico:

- Categoria (classificação da demanda);
- Descrição (Preencha detalhadamente este campo com a requisição desejada / situação problema);
- Assunto.

**Nota:** Se possível, acrescente anexos com evidências dos erros / falhas sistêmicas.

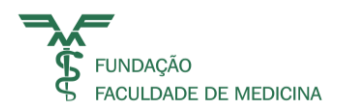

## **INFORMAÇÕES NECESSÁRIAS** Chamados de requisição de acesso a sistemas:

- Nome completo, CPF, e-mail e telefone corporativo do requisitante;
- Sistema desejado;
- Usuário Espelho (indicar o nome de um colaborador do mesmo departamento que tenha acesso ao sistema desejado para que possamos replicar os acessos).

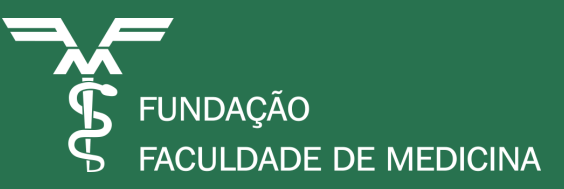

# ABERTURA DE CHAMADO PASSO A PASSO

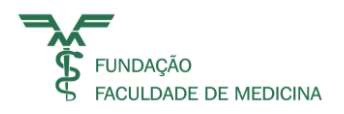

### NA TELA INICIAL DA EXTRANET, CLIQUE NO BOTÃO HELP DESK, LOCALIZADO AO LADO DIREITO:

| $\leftrightarrow$ $\rightarrow$ C $\triangle$ | ffm.br/help-desk         |                |                      |                         | Ŀ \$              |   |
|-----------------------------------------------|--------------------------|----------------|----------------------|-------------------------|-------------------|---|
|                                               | FUNDAÇÃO<br>FACULDADE DE | Trabalhe Conos | sco Portal RH SCOL V | Webmail Help Desk O que | e você procura? Q |   |
|                                               | Institucional            | Transparência  | Publicações          | Compliance              | Fornecedores      |   |
| Destaque<br>Help                              | es / Help Desk<br>Desk   |                |                      |                         |                   | * |

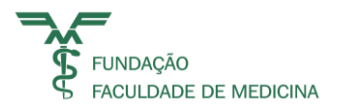

### **CLIQUE NA OPÇÃO ABRIR CHAMADO:**

Destaques / Help Desk

Help Desk

#### ATENÇÃO

Para todos os atendimentos em TI, os Colaboradores devem seguir as orientações abaixo:

#### Passo 1

Antes de abrir um chamado, consulte nossa FAQ para ver se já não existe uma pré-solução para seu problema.

#### CONSULTAR FAQ

#### Passo 2

Caso nossa FAQ não tenha ajudado, print seu erro e abra um chamado anexando o mesmo com detalhes

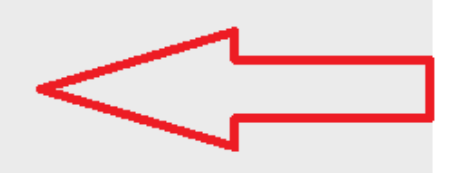

#### ABRIR CHAMADO

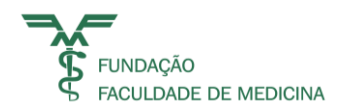

### FAÇA LOGIN. CASO NÃO POSSUA ACESSO, SOLICITE SEU ACESSO JUNTO AO SUPORTE FFM ATRAVÉS DO E-MAIL: SUPORTE@FFM.BR

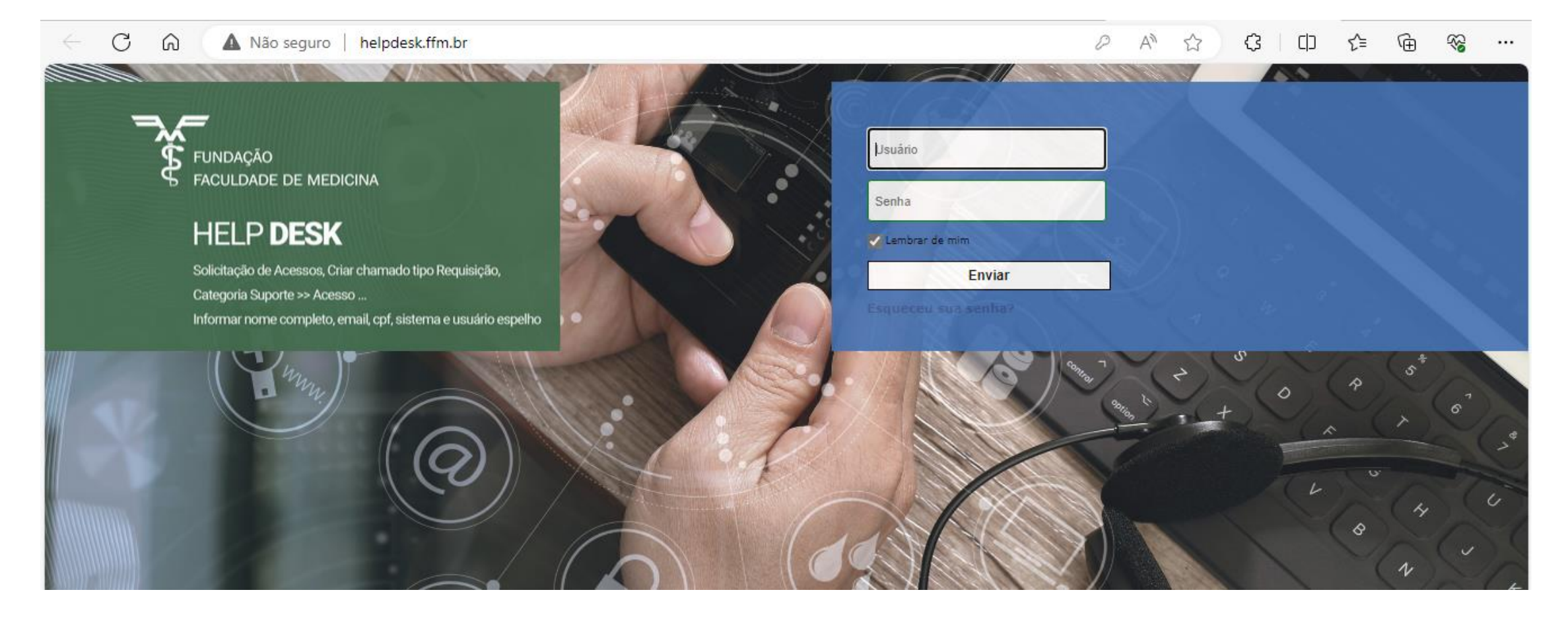

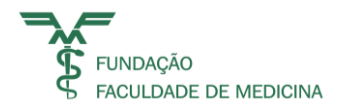

### ESCOLHA A OPÇÃO HELPDESK – SOLICITAÇÃO:

| FACULDADE D | E MEDICINA    |                | Assist       | tência    | Ferrame | ntas P      | lug-ins  | Administração | Configurar                        | _                                 | ≡     |
|-------------|---------------|----------------|--------------|-----------|---------|-------------|----------|---------------|-----------------------------------|-----------------------------------|-------|
| Home        |               |                |              |           |         |             |          |               | Faturamento (estrutura de árvore) | Comunicaçã                        | ío 🔺  |
|             | Visão pessoal | Visão do grupo | Visão global | RSS feeds | Painel  | Formulários | Todos    |               |                                   | Comunicação<br>Helpdesk - Solicit | lação |
|             |               |                |              |           |         |             | Anotaçõe | s pessoais    |                                   | ۲                                 |       |
|             |               |                |              |           |         |             |          |               |                                   |                                   |       |

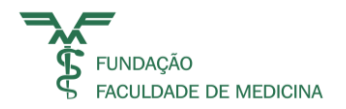

### **CLIQUE NA OPÇÃO CRIAR UM CHAMADO:**

| ~                    |                             |                  |             |                 |                        | Português do Brasil | ? ★          | 🏚 Patricia Souza San | ta 🕞     |
|----------------------|-----------------------------|------------------|-------------|-----------------|------------------------|---------------------|--------------|----------------------|----------|
| FROLIDADE DE MEDIONA | Home                        | Criar um chamado | Formulários | Chamados        | Reservas               | FAQ                 | Plug-ii      | ns                   | ≡        |
| Home 🏑               |                             |                  |             |                 |                        | HELPDESK (estru     | utura de árv | ore)lpdesk - Solid   | itação 🔻 |
|                      |                             |                  |             |                 |                        |                     |              |                      |          |
|                      |                             |                  |             |                 |                        |                     |              |                      |          |
|                      | Nenhum formulário disponíve | I.               |             | Questões mais p | populares              |                     |              |                      |          |
|                      |                             |                  |             | 🔞 modelo de FA  | Q - Assunto / Processo |                     |              |                      |          |
|                      | Criar um chamado +          |                  |             |                 |                        |                     |              |                      |          |
|                      | Chamados                    |                  | Número      | Entradas Recent | tes                    |                     |              |                      |          |
|                      | Chamado esperando sua apro  | vação            | 0           | 0               | / .                    |                     |              |                      |          |
|                      | Novo                        |                  | 0           | Ømodelo de FA   | Q - Assunto / Processo |                     |              |                      |          |
|                      | Em atendimento (atribuído)  |                  | 1           |                 |                        |                     |              |                      |          |
|                      | Em atendimento (planejado)  |                  | 0           | Últimas entrada | s atualizadas          |                     |              |                      |          |
|                      | Pendente                    |                  | 0           | 🔞 modelo de FA  | Q - Assunto / Processo |                     |              |                      |          |
|                      | Solucionado                 |                  | 0           |                 |                        |                     |              |                      |          |

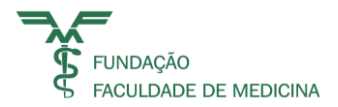

### **PREENCHA O FORMULÁRIO DE REQUISIÇÃO:**

| Descreva o incidente ou a requisição                                 | (FFM > HELPDESK)                                                                                                    |  |  |  |  |  |
|----------------------------------------------------------------------|----------------------------------------------------------------------------------------------------|--|--|--|--|--|
| Tipo<br>Categoria *<br>Urgência<br>Informe-me sobre as ações tomadas | Incidente * Opção Incidente: Para problemas recorrentes.   Opção Requisição: Para problemas iniciais.   Opção Requisição: Para problemas iniciais.   Categoria: Classificação do assunto   Urgência: Impacto do problema   Sim *   E-mail: |  |  |  |  |  |
| Observadores                                                         | Caso precise que o chamado<br>seja acompanhådo por outra<br>pessoa da sua equipe ou gestor,<br>coloque aqui o e-mail da pessoa<br>interessada.                                                                                             |  |  |  |  |  |
| Título *                                                             | Dê um título ao problema                                                                                                    |  |  |  |  |  |
| Descrição *                                                          | Parágrafo ∨ B I A ∨ L ∨ IE IE E E E ∞ Ø M ↔                                                                                                    |  |  |  |  |  |
|                                                                      | Arraste e solte seu arquivo aqui, ou<br>Escolher Arquivos Nenhumscolhido<br>Enviar mensagem                                                                                                    |  |  |  |  |  |

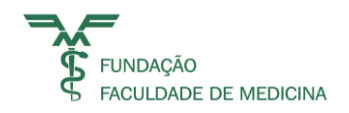

### PRONTO, SEU CHAMADO FOI REGISTRADO COM SUCESSO!

- Você receberá um e-mail com o protocolo do chamado, e a cada atualização, novos emails serão enviados pela equipe de Tecnologia da Informação.
- O e-mail terá um link, que o levará diretamente ao chamado, possibilitando que você acompanhe e interaja com nossa equipe técnica.
- Para a sua comodidade, acesse a ferramenta pelo link que você receberá por e-mail;
- Não é necessário responder o e-mail. Para melhor qualidade do seu atendimento, você receberá mensagens de acompanhamento, mas não é preciso respondê-las, acesse a ferramenta para seguir registrando informações quando solicitado pelo atendente e acompanhando seu chamado.

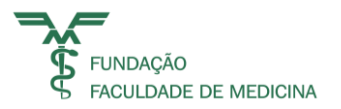

### **FALE CONOSCO**

### Em caso de dúvidas e/ou dificuldades, fale conosco no e-mail: <u>suporte@ffm.br</u>

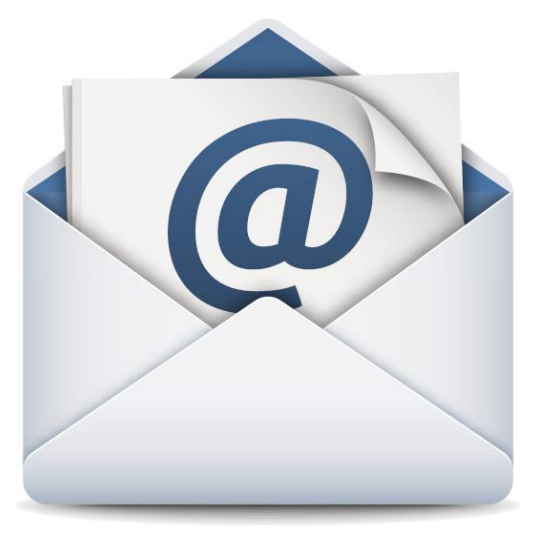

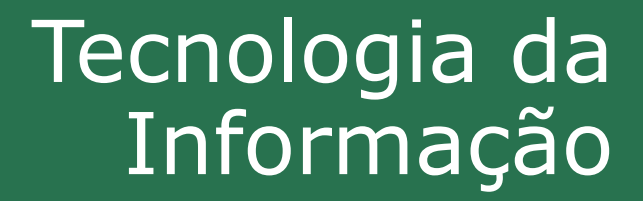

www.ffm.br